#### **Correspondent Lending**

# It's time to get going.

### LendingSpace®: Correspondent Lending portal user quick-start guide

#### Visit: LendingSpace Portal

Log in using your provided credentials > Locate the loan in the pipeline > Select the purple circle > Follow the steps:

| Price/lock loan                                        | Upload documents                                                                                                    | Extend lock                                                                   |
|--------------------------------------------------------|----------------------------------------------------------------------------------------------------|-------------------------------------------------------------------------------|
| Select "Get Price" button                              | Truist is partnered with Investor Connect for<br>correspondents using that service. Contact<br>your account manager for details. For<br>correspondents uploading via LendingSpace,<br>please follow the below instructions:                                               | From the "Lock Request" screen, select<br>"Create Lock Extension"             |
|                                                        | Select "Doc Center."<br>Note: Clients can upload documents using<br>both methods, but the instructions direct<br>them to hover over the purple circle, then<br>follow the steps listed below. "Edit Details" is<br>not an option when hovering over the purple<br>circle. |                                                                               |
| Product list appears with pricing, limits and messages | Select "Upload New Doc"                                                                                                    | Enter the desired number of extension days in the "Lock Extension Days" field |
| Select desired pricing                                 | Select the appropriate package type under<br>"Portal Uploads." Browse for the file and select<br>"Upload All."                                                                                                    | Select "Get Price" and select the rate                                        |
| Select "Request Lock."                                 | Select "Back" to return to Doc Center.                                                                                                    | Select "Lock Extension."                                                      |
| Submit for underwriting                                | Submit closed loan package                                                                                                    | Submit conditions                                                             |
| Follow steps for "Upload documents" above              | Follow steps for "Upload documents" above                                                                                                    | Follow steps for "Upload documents"<br>above                                  |
| Select "Submit to<br>Underwriting"                     | Select "Deliver Closed File"                                                                                                    | Select "Submit Conditions"                                                    |

Have questions? Call: 800-382-2111

Password and login issues: Option 5

System issues: Option 1

Lock and pricing issues: Send an email to: correspondentlockdesk@truist.com

The information contained herein is intended as informational material for the sole and exclusive use of the business entities to which it was distributed and is subject to change without written notice. Truist Bank is an (a) Equal Housing Lender, © 2025 Truist Financial Corporation. Truist, Truist Purple, and the Truist logo are service marks of Truist Financial Corporation. 1039\_M\_R8\_REV\_3-3-25

## TRUIST HH Mortgage